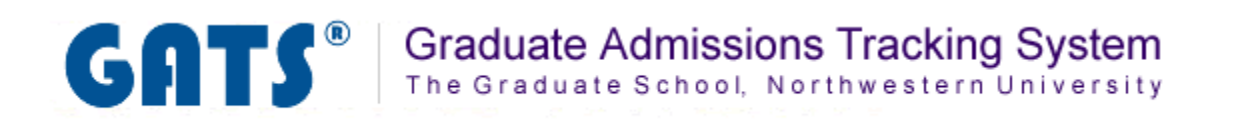

# **Applications Tab**

**Overview: The Applications Tab** 

**Searching for Applicants** 

Sending an Email to an Applicant Regarding Completion Status of Application

The Applications Tab contains a view of applicant information. In this area you will find a summary list of applicants. In this area you can perform the tasks listed below:

- View a summary list of all applicants.
- Search for an individual applicant or applicants based using a variety of criteria.
- Send reminder emails to applicant regarding "complete" or "incomplete" applications.

| GAT                                                                     | S <sup>®</sup> (                | Gradua                              | te Admis<br>uate Scho          | ssions Track                               | kin<br>ern   | g System                                                      |                                                                |                                            |                   |
|-------------------------------------------------------------------------|---------------------------------|-------------------------------------|--------------------------------|--------------------------------------------|--------------|---------------------------------------------------------------|----------------------------------------------------------------|--------------------------------------------|-------------------|
|                                                                         |                                 |                                     | Main Menu                      | Applications                               | Adı          | missions Reviews Messa <sub>j</sub>                           | ges Documents Repor                                            | ts System                                  | Sign out - jlt777 |
| Applications - Mathematical Methods in the Social Sciences<br>2009/2010 |                                 |                                     |                                |                                            |              |                                                               |                                                                |                                            |                   |
| Applic                                                                  | Application Summary: 2009/2010  |                                     |                                |                                            |              |                                                               |                                                                |                                            |                   |
| You may <u>cust</u><br>To sort on se                                    | omize the disp<br>veral columns | i <u>lay</u> by defi<br>at once, cl | ning specific<br>ick on the he | attributes that disp<br>ader of the primar | olay<br>y co | ed applicants must possess.<br>Diumn first, then hold down ti | You may also <u>search for</u><br>ne shift key and click on th | <u>a particular app</u><br>e other columns | olicant.<br>5.    |
| Applications s                                                          | ubmitted date                   | s (yyyy-mn                          | n-dd):                         | ~                                          | SE           | TRESET                                                        |                                                                |                                            |                   |
| Hide Opti<br>Hide row if                                                | ons<br>Last name                | <b>v</b> <                          |                                | -                                          |              |                                                               | Add Case is ignor                                              | ed. <u>Regular e</u>                       | xpressions        |
| are allowed                                                             |                                 |                                     |                                |                                            |              |                                                               |                                                                |                                            |                   |
|                                                                         |                                 |                                     |                                |                                            |              |                                                               |                                                                |                                            |                   |
| Last name-                                                              | First name▲                     | Gende¢                              | App date\$                     | Specialization                             | \$           | Prev school 1                                                 |                                                                | Ugrad GPA                                  | Complete ?        |
| Brady                                                                   | Greg                            | Male                                | 2010-07-02                     | writing                                    |              | Univ Notre Dame                                               |                                                                | 3.75                                       | Yes 🖂             |
| Clouse                                                                  | George                          | Male                                | 2010-07-05                     |                                            |              | Carnegie Mellon University                                    |                                                                | 3.75                                       | No 🗠              |

**Searching for an individual applicant** – You may need to quickly view an individual applicant's information. Follow the steps below to perform an applicant search.

#### <u>Step 1</u>

Click on the <u>search for a particular applicant</u> link and you will be directed to the applicant search page. You have several options to search for an applicant. You can choose to search by any of the following search criteria by clicking on the radio button next to your choice.

- Applicant names You may also search on a portion of a name if you are unsure about the correct spelling
- SES Admissions Application Number
- SES Emplid
- Application/Personal statement You may search for applicants based upon a word or phrase within their Application or Personal Statement. For example, a faculty member may wish to see applicants who have mentioned his or her name within the personal statement. Enter the last name of the faculty member to search for these results.

\*\* This feature will not search documents that have been scanned.

Enter the term(s) for which you would like to search in the text box, select your search criteria and click the button.

| Search Applicants   |                                     |                                               |                     |                                     |  |  |  |
|---------------------|-------------------------------------|-----------------------------------------------|---------------------|-------------------------------------|--|--|--|
| Enter the term(s) f | or which you would like             | e to search in the text box below and click   | Search.             |                                     |  |  |  |
| If your search retu | rns only one result, the            | e system will automatically redirect you to t | hat applicant's det | ail page. If your search returns no |  |  |  |
|                     |                                     | enn will alspidy its infantigs below.         |                     |                                     |  |  |  |
| Search terms:       |                                     |                                               |                     |                                     |  |  |  |
| Search through:     | <ul> <li>Applicant names</li> </ul> | O SES Admissions Application Number           | O SES Emplid        | O Application/Personal statement    |  |  |  |
| Search 🔸            |                                     |                                               |                     |                                     |  |  |  |

If your search has matching results they will be displayed in a table under "Search Results". A message will display if your search returns no matching results.

| Search Results                 |                         |  |
|--------------------------------|-------------------------|--|
| Your search yielded 1 results. |                         |  |
| Application Number             | Full Name               |  |
| 5017696                        | <u>Brady, Greg Alan</u> |  |

**Searching for applicants based on dates** – You may need to quickly view applicants based on the date application submission. To view only applicants from a specific date range, follow the steps below.

#### <u>Step 1</u>

Click in the "Application Submitted" date box and a calendar will appear. Select your beginning date. Select your ending date in the next box. (You may also type in the dates but make sure you follow the YYYY-MM-DD format.)

#### <u>Step 2</u>

Click the set button to apply the date range to your applicants.

#### <u>Step 3</u>

To remove the date range, click the **RESET** button.

| Applications submi | itted dates       | (yyyy-mm | -dd): |                                                                                                    |     | ~                 |              |       |    | SET | RESET                      |     |     |     |        |       |                     |            |
|--------------------|-------------------|----------|-------|----------------------------------------------------------------------------------------------------|-----|-------------------|--------------|-------|----|-----|----------------------------|-----|-----|-----|--------|-------|---------------------|------------|
|                    |                   |          | Clear |                                                                                                    |     |                   | Close        |       |    |     |                            |     |     |     |        |       |                     |            |
| Hide Options       | Hide Options      |          |       | <pre< th=""><th>v</th><th colspan="2">Today</th><th colspan="2">Next&gt;</th><th></th><th></th><th></th><th></th><th></th><th></th><th></th><th></th></pre<> | v   | Today             |              | Next> |    |     |                            |     |     |     |        |       |                     |            |
|                    |                   |          |       | August                                                                                                    |     |                   | : 🛛 🗸 2010 🗸 |       | *  |     |                            |     |     |     |        |       |                     |            |
|                    |                   |          |       | Su                                                                                                    | Mo  | Tu                | We           | Th    | Fr | Sa  |                            |     |     |     |        |       |                     |            |
| Hide row if Las    | t name            | × <      |       | 1                                                                                                    | 2   | 3                 | 4            | 5     | 6  | 7   |                            | Add | U C | ase | e is i | gnore | I. <u>Regular e</u> | xpressions |
| are allowed.       |                   |          |       | 8                                                                                                    | 9   | 10                | 11           | 12    | 13 | 14  |                            |     |     |     |        |       |                     |            |
|                    |                   |          |       | 15                                                                                                    | 16  | 17                | 18           | 19    | 20 | 21  |                            |     |     |     |        |       |                     |            |
|                    |                   |          |       | 22                                                                                                    | 23  | 24                | 25           | 26    | 27 | 28  |                            |     |     |     |        |       |                     |            |
| Last name Firs     | st name <b></b> ≜ | Gende⊭   | Арр   | 29<br>uate                                                                                                    | 30  | 31<br><b>эрес</b> | nanz         | ano   |    | •   | Prev school 1              |     |     |     |        | \$    | Ugrad GPA           | Complete ? |
| Brady Gree         | g                 | Male     | 2010- | 07-02                                                                                                    | 2 \ | writing           | g            |       |    |     | Univ Notre Dame            |     |     |     |        |       | 3.75                | Yes 🖾      |
| Clouse Geo         | orge              | Male     | 2010- | 07-0                                                                                                    | 5   |                   |              |       |    |     | Carnegie Mellon University |     |     |     |        |       | 3.75                | No 🖾       |

You are able to send applicants an email reminding them that their application is incomplete from the Applications Tab. You are also able to send a message to an applicant informing them that all application materials have been received and their application is now complete. GATS will keep a history of messages sent to the applicant which can also be viewed here. To send an applicant a reminder message, follow the steps below.

#### <u>Step 1</u>

Scroll down to view your list of applicants. Listed under the field labeled "Complete", you will see a "Yes" or a "No" indicating if the application is complete or it is not complete. Next to the "Yes" or "No" you will see the

message icon. Click the 🔟 button. The Notify Applicant page will appear.

Note: Marking an application as complete is performed in the Admissions tab. See the Admissions Tab document for more information.

| Last name▲     | First name▲ | Gende¢ | App date\$ | Specialization \$     | Prev school 1                                      | Ugrad GPA | Complete ? |
|----------------|-------------|--------|------------|-----------------------|----------------------------------------------------|-----------|------------|
| Brady          | Greg        | Male   | 2010-07-02 | writing               | Univ Notre Dame                                    | 3.75      | Yes 🖾      |
| <u>Clouse</u>  | George      | Male   | 2010-07-05 |                       | Carnegie Mellon University                         | 3.75      | No 🖂       |
| Costner        | Kevin       | Male   | 2010-07-05 |                       | The Queen's College, Oxford                        | 0.00      | No 🖂       |
| Do             | Scooby      | Male   | 2010-07-02 | quantitative analysis | Fudan University Shanghai                          | 95.00     | No 🖂       |
| <u>Geller</u>  | Monica      | Female | 2010-07-05 | writing               | Univ Notre Dame                                    | 4.00      | No 🖾       |
| <u>Green</u>   | Rachel      | Female | 2010-07-05 | reading               | Ecole des hautes Etudes en Sciences sociales (EHES | 0.00      | No 🖂       |
| <u>Johnson</u> | Michael     | Male   | 2010-07-06 | qualitative research  | Suny Center Buffalo                                | 3.75      | No 🖾       |
| <u>Rivera</u>  | Manuel      | Male   | 2010-07-06 |                       | Instituto Tecnologico Universitario de Mexico      | 97.00     | No 🖂       |

#### <u>Step 2</u>

Above the message text you will see the E-mail Notice History indicating any application completion status messages that have been sent to the applicant and the date and time they were sent. Below the e-mail notice history you will see the text for the message you can send to the applicant. Review the text to ensure you wish to send the message.

Examples of the two different application completion status messages are below:

| Application Status - Incomplete                                                                                                    |
|----------------------------------------------------------------------------------------------------|
| E-mail Notice History                                                                                                    |
| ▶ No email notice has been sent to this applicant.                                                                                                    |
| When you click <b>Send E-mail</b> below, the system will send the following message to the applicant (with a blind copy to you):                                                                                                    |
| Dear George Clouse:                                                                                                    |
| Thanks again for your interest in graduate study in the Mathematical Methods in the Social Sciences Department/Program at Northwestern University.<br>Your application is currently missing at least one of the required supplemental materials. Please check the status of your application materials at the<br>following URL: https://ask.northwestern.edu/ |
| You may log in to this page using the email address to which this notice was addressed and the following application ID: 5018679                                                                                                    |
| Please contact us as soon as possible to let us know when to expect any missing materials. An admissions decision cannot be made until all required supplemental materials have been received.                                                                                                    |
| Feel free to contact us with any questions or concerns.                                                                                                    |
| Sincerely,                                                                                                    |
| Beth Boadewic                                                                                                    |

## **Notify Applicant**

| Application Status - Complete                                                                                                    |
|----------------------------------------------------------------------------------------------------|
| E-mail Notice History                                                                                                    |
| ▶ No email notice has been sent to this applicant.                                                                                                    |
| When you click <b>Send E-mail</b> below, the system will send the following message to the applicant (with a blind copy to you):                                                                                                    |
| Dear Greg Brady:                                                                                                    |
| Thanks again for your interest in graduate study in the Mathematical Methods in the Social Sciences Department/Program at Northwestern University. We have received your online application and all supplemental materials, so your application is now complete. It has been forwarded to the Admissions Committee for review. |
| You may confirm the status of your application materials at the following URL: https://ask.northwestern.edu/                                                                                                    |
| You may log in to this page using the email address to which this notice was addressed and the following application ID: 5017696                                                                                                    |
| Feel free to contact us with any questions or concerns.                                                                                                    |
| Sincerely,                                                                                                    |
| Beth Bogdewic                                                                                                    |

### <u>Step 3</u>

Once you have reviewed the text to ensure that you wish to send the applicant this message, click the

Send E-mail button. The message will be sent and a blind copy of the message has been sent to you. You can return to this page to view the E-mail Notice History by clicking on the 🖄 icon.